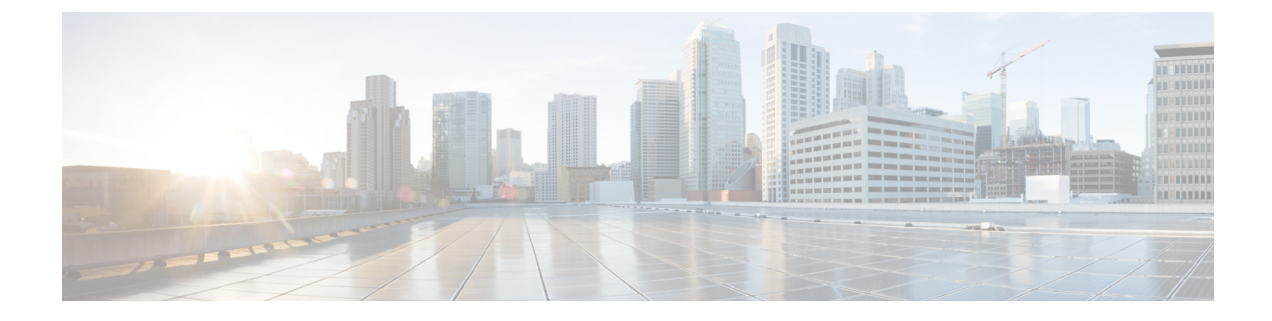

# **Configure Multipoint Layer 2 Services**

This module provides the conceptual and configuration information for Multipoint Layer 2 Bridging Services, also called Virtual Private LAN Services (VPLS).

Note VPLS supports Layer 2 VPN technology and provides transparent multipoint Layer 2 connectivity for customers. This approach enables service providers to host a multitude of new services such as broadcast TV and Layer 2 VPNs.

- Prerequisites for Implementing Multipoint Layer 2 Services, on page 1
- Information About Implementing Multipoint Layer 2 Services, on page 1
- Configuration Examples for Multipoint Layer 2 Services, on page 10

# **Prerequisites for Implementing Multipoint Layer 2 Services**

Before configuring Multipoint Layer 2 Services, ensure that these tasks and conditions are met:

• You must be in a user group associated with a task group that includes the proper task IDs. The command reference guides include the task IDs required for each command.

If you suspect user group assignment is preventing you from using a command, contact your AAA administrator for assistance.

- Configure IP routing in the core so that the provider edge (PE) routers can reach each other through IP.
- Configure a loopback interface to originate and terminate Layer 2 traffic. Make sure that the PE routers can access the other router's loopback interface.

# Information About Implementing Multipoint Layer 2 Services

To implement Multipoint Layer 2 Services, you must understand these concepts:

## **Multipoint Layer 2 Services Overview**

Multipoint Layer 2 Services enable geographically separated local-area network (LAN) segments to be interconnected as a single bridged domain over an MPLS network. The full functions of the traditional LAN such as MAC address learning, aging, and switching are emulated across all the remotely connected LAN segments that are part of a single bridged domain. A service provider can offer VPLS service to multiple customers over the MPLS network by defining different bridged domains for different customers. Packets from one bridged domain are never carried over or delivered to another bridged domain, thus ensuring the privacy of the LAN service.

Some of the components present in a Multipoint Layer 2 Services network are described in these sections.

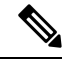

Note

Multipoint Layer 2 services are also called as Virtual Private LAN Services.

## **Bridge Domain**

The native bridge domain refers to a Layer 2 broadcast domain consisting of a set of physical or virtual ports (including VFI). Data frames are switched within a bridge domain based on the destination MAC address. Multicast, broadcast, and unknown destination unicast frames are flooded within the bridge domain. In addition, the source MAC address learning is performed on all incoming frames on a bridge domain. A learned address is aged out. Incoming frames are mapped to a bridge domain, based on either the ingress port or a combination of both an ingress port and a MAC header field.

When the number of bridge domains exceeds 200, to enable clean up and reprogramming, it takes about 120 seconds for unconfiguring L2VPN and rollback.

The following table details the minimum interval required between unconfiguring L2VPN and rollback:

| Number of BDs  | Minimum interval in seconds |
|----------------|-----------------------------|
| 250            | 180                         |
| 500            | 300                         |
| 750 or greater | 600                         |

## **Pseudowires**

A pseudowire is a point-to-point connection between pairs of PE routers. Its primary function is to emulate services like Ethernet over an underlying core MPLS network through encapsulation into a common MPLS format. By encapsulating services into a common MPLS format, a pseudowire allows carriers to converge their services to an MPLS network.

### Access Pseudowire is not supported over VPLS Bridge Domain

Access PW is not supported over VPLS bridge domain. Only core PW which is configured under VFI is supported.

Configuration Example

```
12vpn
bridge group bg1
```

```
bridge-domain l2vpn
interface TenGigE0/0/0/13.100
!
vfi 1
neighbor 192.0.2.1 pw-id 12345
pw-class mpls_csr
!
!
```

## **Virtual Forwarding Instance**

VPLS is based on the characteristic of virtual forwarding instance (VFI). A VFI is a virtual bridge port that is capable of performing native bridging functions, such as forwarding, based on the destination MAC address, source MAC address learning and aging, and so forth.

A VFI is created on the PE router for each VPLS instance. The PE routers make packet-forwarding decisions by looking up the VFI of a particular VPLS instance. The VFI acts like a virtual bridge for a given VPLS instance. More than one attachment circuit belonging to a given VPLS are connected to the VFI. The PE router establishes emulated VCs to all the other PE routers in that VPLS instance and attaches these emulated VCs to the VFI. Packet forwarding decisions are based on the data structures maintained in the VFI.

## VPLS for an MPLS-based Provider Core

VPLS is a multipoint Layer 2 VPN technology that connects two or more customer devices using bridging techniques. A bridge domain, which is the building block for multipoint bridging, is present on each of the PE routers. The access connections to the bridge domain on a PE router are called attachment circuits. The attachment circuits can be a set of physical ports, virtual ports, or both that are connected to the bridge at each PE device in the network.

After provisioning attachment circuits, neighbor relationships across the MPLS network for this specific instance are established through a set of manual commands identifying the end PEs. When the neighbor association is complete, a full mesh of pseudowires is established among the network-facing provider edge devices, which is a gateway between the MPLS core and the customer domain.

The MPLS/IP provider core simulates a virtual bridge that connects the multiple attachment circuits on each of the PE devices together to form a single broadcast domain. This also requires all of the PE routers that are participating in a VPLS instance to form emulated virtual circuits (VCs) among them.

Now, the service provider network starts switching the packets within the bridged domain specific to the customer by looking at destination MAC addresses. All traffic with unknown, broadcast, and multicast destination MAC addresses is flooded to all the connected customer edge devices, which connect to the service provider network. The network-facing provider edge devices learn the source MAC addresses as the packets are flooded. The traffic is unicasted to the customer edge device for all the learned MAC addresses.

## VPLS for Layer 2 Switching

VPLS technology includes the capability of configuring the router to perform Layer 2 bridging. In this mode, the router can be configured to operate like other Cisco switches.

The storm control that is applied to multiple subinterfaces of the same physical port pertains to that physical port only. All subinterfaces with storm control configured are policed as aggregate under a single policer rate shared by all EFPs. None of the subinterfaces are configured with a dedicated policer rate. When a storm

occurs on several subinterfaces simultaneously, and because subinterfaces share the policer, you can slightly increase the policer rate to accommodate additional policing.

These features are supported:

- Bridging IOS XR Trunk Interfaces
- Bridging on EFPs

## Interoperability Between Cisco IOS XR and Cisco IOS on VPLS LDP Signaling

The Cisco IOS Software encodes the NLRI length in the fist byte in bits format in the BGP Update message. However, the Cisco IOS XR Software interprets the NLRI length in 2 bytes. Therefore, when the BGP neighbor with VPLS-VPWS address family is configured between the IOS and the IOS XR, NLRI mismatch can happen, leading to flapping between neighbors. To avoid this conflict, IOS supports **prefix-length-size 2** command that needs to be enabled for IOS to work with IOS XR. When the **prefix-length-size 2** command is configured in IOS, the NLRI length is encoded in bytes. This configuration is mandatory for IOS to work with IOS XR.

This is a sample IOS configuration with the **prefix-length-size 2** command:

```
router bgp 1
address-family l2vpn vpls
neighbor 5.5.5.2 activate
neighbor 5.5.5.2 prefix-length-size 2 -----> NLRI length = 2 bytes
exit-address-family
```

## **Pseudowire Redundancy**

Pseudowire redundancy allows you to configure a backup pseudowire in case the primary pseudowire fails. When the primary pseudowire fails, the PE router can switch to the backup pseudowire. You can elect to have the primary pseudowire resume operation after it becomes functional. The primary pseudowire fails when the PE router fail or due to any network related outage.

#### Figure 1: Pseudowire Redundancy

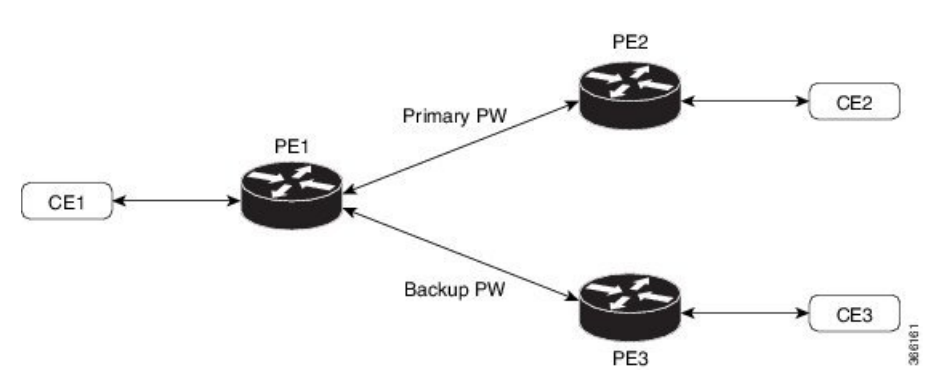

#### Forcing a Manual Switchover to the Backup Pseudowire

To force the router to switch over to the backup or switch back to the primary pseudowire, use the **l2vpn** switchover command in EXEC mode.

A manual switchover is made only if the peer specified in the command is actually available and the cross-connect moves to the fully active state when the command is entered.

## Configuration

This section describes how you can configure pseudowire redundancy.

```
/* Configure PE1 */
Router# configure
Router(config)# 12vpn
Router(config-l2vpn) # xconnect group XCON1
Router(config-l2vpn-xc) # p2p xc1
Router(config-l2vpn-xc-p2p)# interface GigabitEthernet 0/1/0/0.1
Router(config-l2vpn-xc-p2p)# neighbor ipv4 172.16.0.1 pw-id 1
Router(config-l2vpn-xc-p2p-pw) # backup neighbor 192.168.0.1 pw-id 1
Router(config-subif) # commit
/* Configure PE2 */
Router# configure
Router(config) # 12vpn
Router(config-l2vpn) # xconnect group XCON1
Router(config-l2vpn-xc) # p2p xcl
Router(config-l2vpn-xc-p2p) # interface GigabitEthernet 0/1/0/0.1
Router(config-l2vpn-xc-p2p)# neighbor ipv4 10.0.0.1 pw-id 1
Router(config-subif) # commit
/* Configure PE3 */
Router# configure
Router(config)# 12vpn
Router(config-l2vpn) # xconnect group XCON1
Router(config=l2vpn-xc) # p2p xc1
Router(config-l2vpn-xc-p2p) # interface GigabitEthernet 0/1/0/0.1
Router(config-l2vpn-xc-p2p)# neighbor ipv4 10.0.0.1 pw-id 1
```

### **Running Configuration**

```
/* On PE1 */
!
12vpn
xconnect group XCON1
 p2p XCON1 P2P2
  interface GigabitEthernet 0/1/0/0.1
   neighbor ipv4 172.16.0.1 pw-id 1
    backup neighbor 192.168.0.1 pw-id 1
1
/* On PE2 */
1
12vpn
 xconnect group XCON1
 p2p XCON1_P2P2
  interface GigabitEthernet 0/1/0/0.1
   neighbor ipv4 10.0.0.1 pw-id 1
!
/* On PE3 */
!
12vpn
xconnect group XCON1
  p2p XCON1 P2P2
   interface GigabitEthernet 0/1/0/0.1
   neighbor ipv4 10.0.0.1 pw-id 1
1
```

Router(config-subif) # commit

### Verification

Verify that the configured pseudowire redundancy is up.

/\* On PE1 \*/

#### Router#show 12vpn xconnect group XCON\_1

Legend: ST = State, UP = Up, DN = Down, AD = Admin Down, UR = Unresolved, SB = Standby, SR = Standby Ready, (PP) = Partially Programmed

| XConnect<br>Group | Name       | ST | Segment 1<br>Description | ST | Segment 2<br>Description |      | ST |
|-------------------|------------|----|--------------------------|----|--------------------------|------|----|
| XCON_1            | XCON1_P2P2 | UP | Gi0/1/0/0.1              | UP | 172.16.0.1<br>Backup     | 1000 | UP |
|                   |            |    |                          |    | 192.168.0.1              | 1000 | SB |
|                   |            |    |                          |    |                          |      |    |

/\* On PE2 \*/

#### Router#show 12vpn xconnect group XCON\_1

Tue Jan 17 15:36:12.327 UTC Legend: ST = State, UP = Up, DN = Down, AD = Admin Down, UR = Unresolved, SB = Standby, SR = Standby Ready, (PP) = Partially Programmed

| XConnect<br>Group | Name       | ST     | Segment 1<br>Description | ST | Segment 2<br>Description |      | ST |
|-------------------|------------|--------|--------------------------|----|--------------------------|------|----|
| xcon_1            | XCON1_P2P2 | <br>UP | BE100.1                  | UP | 10.0.0.1                 | 1000 | UP |

/\* On PE3 \*/

Router#show l2vpn xconnect group XCON\_1
Tue Jan 17 15:38:04.785 UTC
Legend: ST = State, UP = Up, DN = Down, AD = Admin Down, UR = Unresolved,
 SB = Standby, SR = Standby Ready, (PP) = Partially Programmed

| XConnect<br>Group | Name       | ST | Segment 1<br>Description | ST | Segment 2<br>Description |      | ST |
|-------------------|------------|----|--------------------------|----|--------------------------|------|----|
| XCON_1            | XCON1_P2P2 | DN | BE100.1                  | UP | 10.0.0.1                 | 1000 | SB |

#### Router#show 12vpn xconnect summary

```
Number of groups: 3950
Number of xconnects: 3950
 Up: 3950 Down: 0 Unresolved: 0 Partially-programmed: 0
 AC-PW: 3950 AC-AC: 0 PW-PW: 0 Monitor-Session-PW: 0
Number of Admin Down segments: 0
Number of MP2MP xconnects: 0
 Up 0 Down 0
 Advertised: 0 Non-Advertised: 0
Number of CE Connections: 0
 Advertised: 0 Non-Advertised: 0
Backup PW:
 Configured : 3950
            : 0
 UP
 Down
              : 0
 Admin Down : 0
 Unresolved : 0
 Standby : 3950
 Standby Ready: 0
```

```
Backup Interface:

Configured : 0

UP : 0

Down : 0

Admin Down : 0

Unresolved : 0

Standby : 0
```

## **MAC Address-related Parameters**

The MAC address table contains a list of the known MAC addresses and their forwarding information. In the current VPLS design, the MAC address table and its management are maintained on the route processor (RP) card.

These topics provide information about the MAC address-related parameters:

## **MAC Address Flooding**

Ethernet services require that frames that are sent to broadcast addresses and to unknown destination addresses be flooded to all ports. To obtain flooding within VPLS broadcast models, all unknown unicast, broadcast, and multicast frames are flooded over the corresponding pseudowires and to all attachment circuits. Therefore, a PE must replicate packets across both attachment circuits and pseudowires.

## **MAC Address-based Forwarding**

To forward a frame, a PE must associate a destination MAC address with a pseudowire or attachment circuit. This type of association is provided through a static configuration on each PE or through dynamic learning, which is flooded to all bridge ports.

### MAC Address Source-based Learning

When a frame arrives on a bridge port (for example, pseudowire or attachment circuit) and the source MAC address is unknown to the receiving PE router, the source MAC address is associated with the pseudowire or attachment circuit. Outbound frames to the MAC address are forwarded to the appropriate pseudowire or attachment circuit.

MAC address source-based learning uses the MAC address information that is learned in the hardware forwarding path. The updated MAC tables are propagated and programs the hardware for the router.

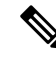

**Note** Static MAC move is not supported from one port, interface, or AC to another port, interface, or AC. For example, if a static MAC is configured on AC1 (port 1) and then, if you send a packet with the same MAC as source MAC on AC2 (port 2), then you can't attach this MAC to AC2 as a dynamic MAC. Therefore, do not send any packet with a MAC as any of the static MAC addresses configured.

The number of learned MAC addresses is limited through configurable per-port and per-bridge domain MAC address limits.

## **MAC Address Aging**

A MAC address in the MAC table is considered valid only for the duration of the MAC address aging time. When the time expires, the relevant MAC entries are repopulated. When the MAC aging time is configured only under a bridge domain, all the pseudowires and attachment circuits in the bridge domain use that configured MAC aging time.

A bridge forwards, floods, or drops packets based on the bridge table. The bridge table maintains both static entries and dynamic entries. Static entries are entered by the network manager or by the bridge itself. Dynamic entries are entered by the bridge learning process. A dynamic entry is automatically removed after a specified length of time, known as *aging time*, from the time the entry was created or last updated.

If hosts on a bridged network are likely to move, decrease the aging-time to enable the bridge to adapt to the change quickly. If hosts do not transmit continuously, increase the aging time to record the dynamic entries for a longer time, thus reducing the possibility of flooding when the hosts transmit again.

## **MAC Address Limit**

The MAC address limit is used to limit the number of learned MAC addresses.

When a limit is exceeded, the system is configured to perform these notifications:

- Syslog (default)
- Simple Network Management Protocol (SNMP) trap
- Syslog and SNMP trap
- None (no notification)

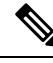

Note

Though you can modify the MAC address limit under the bridge domain, due to hardware limitation, the modification does not take effect.

### Restrictions

- You can configure up to a maximum of six different mac-limit values under a bridge domain for the following routers and line cards:
  - NCS-55A1-24H
  - NCS-55A1-48Q6H
  - NCS-55A1-36H
  - NCS-55A1-36H-SE
  - NCS-55A2-MOD-HD-S
  - NCS-55A2-MOD-S
  - NCS-5502
  - NCS-5502-SE
  - NCS55-36x100G-S
  - NC55-24H12F-SE
  - NCS55-36x100G-A-SS

- You can configure up to a maximum of 30 different mac-limit values under a bridge domain on routers that have the Cisco NC57 line cards installed.
- For NCS55xx routers and NCS57 line cards, the mac-limit value programmed in the hardware depends on the:
  - Static MAC address configured under the AC for a bridge domain.
  - BVI configured under a bridge domain.

Depending on the BVI or static MAC address configured, new mac-limit profiles are required. The following example shows the different bridge domains with default mac-limit with static MAC address and BVI.

#### Example 1

In this example, the bridge domain requires a default mac-limit profile. For instance, default mac-limit = X.

```
bridge-domain 1
interface HundredGigE 0/0/0/10
```

#### Example 2

In this example, the bridge domain requires a new mac-limit profile with mac-limit = X+1 to accommodate the static BVI MAC address.

```
bridge-domain 2
interface HundredGigE 0/0/0/11
routed interface bvi
```

### Example 3

In this example, the bridge domain requires a new mac-limit profile with mac-limit = X+2 to accommodate two static MAC addresses configured under the AC.

```
bridge-domain 3
interface HundredGigE 0/0/0/12
static-mac-address 0000.1111.2222
static-mac-address 0000.2222.1111
```

### **MAC Address Withdrawal**

For faster VPLS convergence, you can remove or unlearn the MAC addresses that are learned dynamically. The Label Distribution Protocol (LDP) Address Withdrawal message is sent with the list of MAC addresses, which need to be withdrawn to all other PEs that are participating in the corresponding VPLS service.

For the Cisco IOS XR VPLS implementation, a portion of the dynamically learned MAC addresses are cleared by using the MAC addresses aging mechanism by default. The MAC address withdrawal feature is added through the LDP Address Withdrawal message. To enable the MAC address withdrawal feature, use the **withdrawal** command in l2vpn bridge group bridge domain MAC configuration mode. To verify that the MAC address withdrawal is enabled, use the **show l2vpn bridge-domain** command with the **detail** keyword.

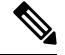

Note By default, the LDP MAC Withdrawal feature is enabled on Cisco IOS XR.

The LDP MAC Withdrawal feature is generated due to these events:

Attachment circuit goes down. You can remove or add the attachment circuit through the CLI.

 MAC withdrawal messages are received over a VFI pseudowire. RFC 4762 specifies that both wildcards (by means of an empty Type, Length and Value [TLV]) and a specific MAC address withdrawal. Cisco IOS XR software supports only a wildcard MAC address withdrawal.

# **Configuration Examples for Multipoint Layer 2 Services**

This section includes these configuration examples:

## Multipoint Layer 2 Services Configuration for Provider Edge-to-Provider Edge: Example

These configuration examples show how to create a Layer 2 VFI with a full-mesh of participating Multipoint Layer 2 Services provider edge (PE) nodes.

This configuration example shows how to configure PE 1:

```
configure
l2vpn
bridge group 1
bridge-domain PE1-VPLS-A
interface TenGigE0/0/0/0
vfi 1
neighbor 172.16.0.1 pw-id 1
!
!
interface loopback 0
ipv4 address 10.0.0.1 255.0.0.0
```

This configuration example shows how to configure PE 2:

```
configure
l2vpn
bridge group 1
bridge-domain PE2-VPLS-A
interface TenGigE0/0/0/1
vfi 1
neighbor 10.0.0.1 pw-id 1
neighbor 192.168.0.1 pw-id 1
!
interface loopback 0
ipv4 address 172.16.0.1 255.240.0.0
```

This configuration example shows how to configure PE 3:

```
configure
l2vpn
bridge group 1
bridge-domain PE3-VPLS-A
interface TenGigE0/0/0/2
vfi 1
neighbor 10.0.0.1 pw-id 1
neighbor 172.16.0.1 pw-id 1
!
```

```
interface loopback 0
ipv4 address 192.168.0.1 255.255.0.0
```

## Multipoint Layer 2 Services Configuration for Provider Edge-to-Customer Edge: Example

This configuration shows how to configure Multipoint Layer 2 Services for a PE-to-CE nodes:

```
configure
interface TenGigE0/0/0/0
l2transport---AC interface
no ipv4 address
no ipv4 directed-broadcast
negotiation auto
no cdp enable
```

## **Displaying MAC Address Withdrawal Fields: Example**

This sample output shows the MAC address withdrawal fields:

```
RP/0/RSP0/CPU0:router# show 12vpn bridge-domain detail
```

```
Legend: pp = Partially Programmed.
Bridge group: 222, bridge-domain: 222, id: 0, state: up, ShgId: 0, MSTi: 0
 Coupled state: disabled
  MAC learning: enabled
 MAC withdraw: enabled
   MAC withdraw sent on: bridge port up
   MAC withdraw relaying (access to access): disabled
 Flooding:
   Broadcast & Multicast: enabled
   Unknown unicast: enabled
 MAC aging time: 300 s, Type: inactivity
 MAC limit: 4000, Action: none, Notification: syslog
 MAC limit reached: no
 MAC port down flush: enabled
 MAC Secure: disabled, Logging: disabled
  Split Horizon Group: none
 Dynamic ARP Inspection: disabled, Logging: disabled
 IP Source Guard: disabled, Logging: disabled
 DHCPv4 snooping: disabled
  IGMP Snooping: enabled
  IGMP Snooping profile: none
 MLD Snooping profile: none
 Storm Control: disabled
 Bridge MTU: 1500
 MIB cvplsConfigIndex: 1
  Filter MAC addresses:
 P2MP PW: disabled
 Create time: 01/03/2017 11:01:11 (00:21:33 ago)
 No status change since creation
 ACs: 1 (1 up), VFIs: 1, PWs: 1 (1 up), PBBs: 0 (0 up)
 List of ACs:
   AC: TenGigE0/2/0/1.7, state is up
     Type VLAN; Num Ranges: 1
     Outer Tag: 21
     VLAN ranges: [22, 22]
```

MTU 1508; XC ID 0x208000b; interworking none MAC learning: enabled Flooding: Broadcast & Multicast: enabled Unknown unicast: enabled MAC aging time: 300 s, Type: inactivity MAC limit: 4000, Action: none, Notification: syslog MAC limit reached: no MAC port down flush: enabled MAC Secure: disabled, Logging: disabled Split Horizon Group: none Dynamic ARP Inspection: disabled, Logging: disabled IP Source Guard: disabled, Logging: disabled DHCPv4 snooping: disabled IGMP Snooping: enabled IGMP Snooping profile: none MLD Snooping profile: none Storm Control: bridge-domain policer Static MAC addresses: Statistics: packets: received 714472608 (multicast 0, broadcast 0, unknown unicast 0, unicast 0), sent 97708776 bytes: received 88594603392 (multicast 0, broadcast 0, unknown unicast 0, unicast 0), sent 12115888224 MAC move: 0 Storm control drop counters: packets: broadcast 0, multicast 0, unknown unicast 0 bytes: broadcast 0, multicast 0, unknown unicast 0 Dynamic ARP inspection drop counters: packets: 0, bytes: 0 IP source guard drop counters: packets: 0, bytes: 0 List of VFIs: VFI 222 (up) PW: neighbor 10.0.0.1, PW ID 222, state is up ( established ) PW class not set, XC ID 0xc000000a Encapsulation MPLS, protocol LDP Source address 21.21.21.21 PW type Ethernet, control word disabled, interworking none Sequencing not set PW Status TLV in use MPLS Local Remote Label 24017 24010 Group ID 0x0 0x0 Interface 222 222 MTU 1500 1500 Control word disabled disabled PW type Ethernet Ethernet VCCV CV type 0x2 0x2 (LSP ping verification) (LSP ping verification) VCCV CC type 0x6 0x6 (router alert label) (router alert label) (TTL expiry) (TTL expiry) \_\_\_\_\_ Incoming Status (PW Status TLV): Status code: 0x0 (Up) in Notification message MIB cpwVcIndex: 3221225482 Create time: 01/03/2017 11:01:11 (00:21:33 ago) Last time status changed: 01/03/2017 11:21:01 (00:01:43 ago) Last time PW went down: 01/03/2017 11:15:21 (00:07:23 ago) MAC withdraw messages: sent 0, received 0 Forward-class: 0

```
Static MAC addresses:
Statistics:
    packets: received 95320440 (unicast 0), sent 425092569
    bytes: received 11819734560 (unicast 0), sent 52711478556
    MAC move: 0
Storm control drop counters:
    packets: broadcast 0, multicast 0, unknown unicast 0
    bytes: broadcast 0, multicast 0, unknown unicast 0
DHCPv4 snooping: disabled
IGMP Snooping profile: none
MLD Snooping profile: none
VFI Statistics:
    drops: illegal VLAN 0, illegal length 0
```

## Bridging on IOS XR Trunk Interfaces: Example

This example shows how to configure a Cisco NCS 5000 Series Routers as a simple L2 switch.

#### Important notes:

Create a bridge domain that has four attachment circuits (AC). Each AC is an IOS XR trunk interface (i.e. not a subinterface/EFP).

- This example assumes that the running config is empty, and that all the components are created.
- This example provides all the necessary steps to configure the Cisco NCS 5000 Series Routers to perform switching between the interfaces. However, the commands to prepare the interfaces such as no shut, negotiation auto, etc., have been excluded.
- The bridge domain is in a no shut state, immediately after being created.
- Only trunk (i.e. main) interfaces are used in this example.
- The trunk interfaces are capable of handling tagged (i.e. IEEE 802.1Q) or untagged (i.e. no VLAN header) frames.
- The bridge domain learns, floods, and forwards based on MAC address. This functionality works for frames regardless of tag configuration.
- The bridge domain entity spans the entire system. It is not necessary to place all the bridge domain ACs on a single LC. This applies to any bridge domain configuration.
- The show bundle and the show l2vpn bridge-domain commands are used to verify that the router was configured as expected, and that the commands show the status of the new configurations.
- The ACs in this example use interfaces that are in the admin down state.

### Configuration Example

```
RP/0/RSP0/CPU0:router#config
RP/0/RSP0/CPU0:router(config)#interface Bundle-ether10
RP/0/RSP0/CPU0:router(config-if)#l2transport
RP/0/RSP0/CPU0:router(config-if)#interface GigabitEthernet0/2/0/5
RP/0/RSP0/CPU0:router(config-if)#bundle id 10 mode active
RP/0/RSP0/CPU0:router(config-if)#interface GigabitEthernet0/2/0/6
RP/0/RSP0/CPU0:router(config-if)#bundle id 10 mode active
RP/0/RSP0/CPU0:router(config-if)#interface GigabitEthernet0/2/0/0
RP/0/RSP0/CPU0:router(config-if)#interface GigabitEthernet0/2/0/0
RP/0/RSP0/CPU0:router(config-if)#l2transport
RP/0/RSP0/CPU0:router(config-if)#l2transport
RP/0/RSP0/CPU0:router(config-if)#l2transport
RP/0/RSP0/CPU0:router(config-if)#l2transport
```

RP/0/RSP0/CPU0:router(config-if)#12transport RP/0/RSP0/CPU0:router(config-if-l2)#l2vpn RP/0/RSP0/CPU0:router(config-l2vpn)#bridge group examples RP/0/RSP0/CPU0:router(config-l2vpn-bg)#bridge-domain test-switch RP/0/RSP0/CPU0:router(config-12vpn-bg-bd)#interface Bundle-ether10 RP/0/RSP0/CPU0:router(config-l2vpn-bg-bd-ac)#exit RP/0/RSP0/CPU0:router(config-l2vpn-bg-bd)#interface GigabitEthernet0/2/0/0 RP/0/RSP0/CPU0:router(config-12vpn-bg-bd-ac)#exit RP/0/RSP0/CPU0:router(config-l2vpn-bg-bd)#interface GigabitEthernet0/2/0/1 RP/0/RSP0/CPU0:router(config-l2vpn-bg-bd-ac)#exit RP/0/RSP0/CPU0:router(config-l2vpn-bg-bd)#interface TenGigE0/1/0/2 RP/0/RSP0/CPU0:router(config-12vpn-bg-bd-ac)#commit RP/0/RSP0/CPU0:Jul 26 10:48:21.320 EDT: config[65751]: %MGBL-CONFIG-6-DB COMMIT : Configuration committed by user 'lab'. Use 'show configuration commit changes 1000000973' to view the changes. RP/0/RSP0/CPU0:router(config-12vpn-bg-bd-ac)#end RP/0/RSP0/CPU0:Jul 26 10:48:21.342 EDT: config[65751]: %MGBL-SYS-5-CONFIG I : Configured from console by lab RP/0/RSP0/CPU0:router#show bundle Bundle-ether10 Bundle-Ether10 Status: Down Local links <active/standby/configured>: 0 / 0 / 2 Local bandwidth <effective/available>: 0 (0) kbps 0024.f71e.22eb (Chassis pool) MAC address (source): Minimum active links / bandwidth: 1 / 1 kbps Maximum active links: 64 Wait while timer: 2000 ms LACP: Operational Flap suppression timer: Off mLACP: Not configured TPv4 BFD: Not configured Port ID B/W, kbps Port Device State \_\_\_\_\_ -----\_\_\_\_\_ \_\_\_\_\_ \_\_\_\_\_ Gi0/2/0/5 Local Configured 0x8000, 0x0001 1000000 Link is down Gi0/2/0/6 Configured 0x8000, 0x0002 1000000 Local Link is down RP/0/RSP0/CPU0:router# RP/0/RSP0/CPU0:router#show l2vpn bridge-domain group examples Bridge group: examples, bridge-domain: test-switch, id: 2000, state: up, ShgId: 0, MSTi: 0 Aging: 300 s, MAC limit: 4000, Action: none, Notification: syslog Filter MAC addresses: 0 ACs: 4 (1 up), VFIs: 0, PWs: 0 (0 up), PBBs: 0 (0 up) List of ACs: BE10, state: down, Static MAC addresses: 0 Gi0/2/0/0, state: up, Static MAC addresses: 0  $\,$ Gi0/2/0/1, state: down, Static MAC addresses: 0 Te0/5/0/1, state: down, Static MAC addresses: 0 List of VFIs: RP/0/RSP0/CPU0:router#

This table lists the configuration steps (actions) and the corresponding purpose for this example:

#### SUMMARY STEPS

- 1. configure
- **2**. interface Bundle-ether10
- 3. l2transport

- 4. interface GigabitEthernet0/2/0/5
- 5. bundle id 10 mode active
- 6. interface GigabitEthernet0/2/0/6
- 7. bundle id 10 mode active
- 8. interface GigabitEthernet0/2/0/0
- 9. l2transport
- **10.** interface GigabitEthernet0/2/0/1
- 11. l2transport
- **12.** interface TenGigE0/1/0/2
- 13. l2transport
- 14. l2vpn
- **15.** bridge group examples
- **16**. bridge-domain test-switch
- **17.** interface Bundle-ether10
- **18**. exit
- **19.** interface GigabitEthernet0/2/0/0
- **20**. exit
- **21.** interface GigabitEthernet0/2/0/1
- **22**. exit
- **23**. interface TenGigE0/1/0/2
- **24.** Use the **commit** or **end** command.

### **DETAILED STEPS**

| Step 1 | configure                                                                                                    |
|--------|----------------------------------------------------------------------------------------------------|
|        | Enters global configuration mode.                                                                                        |
| Step 2 | interface Bundle-ether10                                                                                                 |
|        | Creates a new bundle trunk interface.                                                                                    |
| Step 3 | l2transport                                                                                                    |
|        | Changes Bundle-ether10 from an L3 interface to an L2 interface.                                                          |
| Step 4 | interface GigabitEthernet0/2/0/5                                                                                         |
|        | Enters interface configuration mode. Changes configuration mode to act on GigabitEthernet0/2/0/5.                        |
| Step 5 | bundle id 10 mode active                                                                                                 |
|        | Establishes GigabitEthernet0/2/0/5 as a member of Bundle-ether10. The <b>mode active</b> keywords specify LACP protocol. |
| Step 6 | interface GigabitEthernet0/2/0/6                                                                                         |
|        | Enters interface configuration mode. Changes configuration mode to act on GigabitEthernet0/2/0/6.                        |
| Step 7 | bundle id 10 mode active                                                                                                 |
|        | Establishes GigabitEthernet0/2/0/6 as a member of Bundle-ether10. The mode active keywords specify LACP protocol.        |

| Step 8  | interface GigabitEthernet0/2/0/0                                                                  |
|---------|---------------------------------------------------------------------------------------------------|
|         | Enters interface configuration mode. Changes configuration mode to act on GigabitEthernet0/2/0/0. |
| Step 9  | l2transport                                                                                       |
|         | Change GigabitEthernet0/2/0/0 from an L3 interface to an L2 interface.                            |
| Step 10 | interface GigabitEthernet0/2/0/1                                                                  |
|         | Enters interface configuration mode. Changes configuration mode to act on GigabitEthernet0/2/0/1. |
| Step 11 | l2transport                                                                                       |
|         | Change GigabitEthernet0/2/0/1 from an L3 interface to an L2 interface.                            |
| Step 12 | interface TenGigE0/1/0/2                                                                          |
|         | Enters interface configuration mode. Changes configuration mode to act on TenGigE0/1/0/2.         |
| Step 13 | l2transport                                                                                       |
|         | Changes TenGigE0/1/0/2 from an L3 interface to an L2 interface.                                   |
| Step 14 | l2vpn                                                                                             |
|         | Enters L2VPN configuration mode.                                                                  |
| Step 15 | bridge group examples                                                                             |
|         | Creates the bridge group <b>examples</b> .                                                        |
| Step 16 | bridge-domain test-switch                                                                         |
|         | Creates the bridge domain <b>test-switch</b> , that is a member of bridge group <b>examples</b> . |
| Step 17 | interface Bundle-ether10                                                                          |
|         | Establishes Bundle-ether10 as an AC of bridge domain test-switch.                                 |
| Step 18 | exit                                                                                              |
|         | Exits bridge domain AC configuration submode, allowing next AC to be configured.                  |
| Step 19 | interface GigabitEthernet0/2/0/0                                                                  |
|         | Establishes GigabitEthernet0/2/0/0 as an AC of bridge domain <b>test-switch</b> .                 |
| Step 20 | exit                                                                                              |
|         | Exits bridge domain AC configuration submode, allowing next AC to be configured.                  |
| Step 21 | interface GigabitEthernet0/2/0/1                                                                  |
|         | Establishes GigabitEthernet0/2/0/1 as an AC of bridge domain <b>test-switch</b> .                 |
| Step 22 | exit                                                                                              |
|         | Exits bridge domain AC configuration submode, allowing next AC to be configured.                  |
| Step 23 | interface TenGigE0/1/0/2                                                                          |
|         | Establishes interface TenGigE0/1/0/2 as an AC of bridge domain <b>test-switch</b> .               |

Step 24 Use the commit or end command.

commit - Saves the configuration changes and remains within the configuration session.

end - Prompts user to take one of these actions:

- Yes Saves configuration changes and exits the configuration session.
- No Exits the configuration session without committing the configuration changes.
- Cancel Remains in the configuration mode, without committing the configuration changes.

## **Bridging on Ethernet Flow Points: Example**

This example shows how to configure a Cisco NCS 5000 Series Router to perform Layer 2 switching on traffic that passes through Ethernet Flow Points (EFPs). EFP traffic typically has one or more VLAN headers. Although both IOS XR trunks and IOS XR EFPs can be combined as attachment circuits in bridge domains, this example uses EFPs exclusively.

### **Important notes:**

- An EFP is a Layer 2 subinterface. It is always created under a trunk interface. The trunk interface must exist before the EFP is created.
- In an empty configuration, the bundle interface trunk does not exist, but the physical trunk interfaces are automatically configured. Therefore, only the bundle trunk is created.
- In this example the subinterface number and the VLAN IDs are identical, but this is out of convenience, and is not a necessity. They do not need to be the same values.
- The bridge domain test-efp has three attachment circuits (ACs). All the ACs are EFPs.
- Only frames with a VLAN ID of 999 enter the EFPs. This ensures that all the traffic in this bridge domain has the same VLAN encapsulation.
- The ACs in this example use interfaces that are in the admin down state (**unresolved** state). Bridge domains that use nonexistent interfaces as ACs are legal, and the commit for such configurations does not fail. In this case, the status of the bridge domain shows **unresolved** until you configure the missing interface.

#### Configuration Example

```
RP/0/RSP1/CPU0:router#configure
RP/0/RSP1/CPU0:router(config)#interface Bundle-ether10
RP/0/RSP1/CPU0:router(config-if)#interface Bundle-ether10.999 l2transport
RP/0/RSP1/CPU0:router(config-subif)#encapsulation dotlq 999
RP/0/RSP1/CPU0:router(config-if)#interface GigabitEthernet0/6/0/5
RP/0/RSP1/CPU0:router(config-if)#bundle id 10 mode active
RP/0/RSP1/CPU0:router(config-if)#interface GigabitEthernet0/6/0/6
RP/0/RSP1/CPU0:router(config-if)#bundle id 10 mode active
RP/0/RSP1/CPU0:router(config-if)#interface GigabitEthernet0/6/0/7.999 l2transport
RP/0/RSP1/CPU0:router(config-subif)#encapsulation dotlq 999
RP/0/RSP1/CPU0:router(config-subif)#interface TenGigE0/1/0/2.999 l2transport
RP/0/RSP1/CPU0:router(config-subif)#encapsulation dotlq 999
RP/0/RSP1/CPU0:router(config-subif)#encapsulation dotlq 999
RP/0/RSP1/CPU0:router(config-subif)#encapsulation dotlq 999
RP/0/RSP1/CPU0:router(config-subif)#encapsulation dotlq 999
RP/0/RSP1/CPU0:router(config-subif)#encapsulation dotlq 999
RP/0/RSP1/CPU0:router(config-subif)#encapsulation dotlq 999
RP/0/RSP1/CPU0:router(config-subif)#encapsulation dotlq 999
RP/0/RSP1/CPU0:router(config-subif)#encapsulation dotlq 999
RP/0/RSP1/CPU0:router(config-subif)#encapsulation dotlq 999
RP/0/RSP1/CPU0:router(config-subif)#encapsulation dotlq 999
```

RP/0/RSP1/CPU0:router(config-12vpn-bg)#bridge-domain test-efp RP/0/RSP1/CPU0:router(config-12vpn-bg-bd)#interface Bundle-ether10.999 RP/0/RSP1/CPU0:router(config-12vpn-bg-bd-ac)#exit RP/0/RSP1/CPU0:router(config-12vpn-bg-bd)#interface GigabitEthernet0/6/0/7.999 RP/0/RSP1/CPU0:router(config-l2vpn-bg-bd-ac)#exit RP/0/RSP1/CPU0:router(config-l2vpn-bg-bd)#interface TenGigE0/1/0/2.999 RP/0/RSP1/CPU0:router(config-l2vpn-bg-bd-ac)#commit RP/0/RSP1/CPU0:router(config-l2vpn-bg-bd-ac)#end RP/0/RSP1/CPU0:router# RP/0/RSP1/CPU0:router#show 12vpn bridge group examples Fri Jul 23 21:56:34.473 UTC Bridge group: examples, bridge-domain: test-efp, id: 0, state: up, ShqId: 0, MSTi: 0 Aging: 300 s, MAC limit: 4000, Action: none, Notification: syslog Filter MAC addresses: 0 ACs: 3 (0 up), VFIs: 0, PWs: 0 (0 up), PBBs: 0 (0 up) List of ACs: BE10.999, state: down, Static MAC addresses: 0 Gi0/6/0/7.999, state: unresolved, Static MAC addresses: 0 Te0/1/0/2.999, state: down, Static MAC addresses: 0 List of VFIs: RP/0/RSP1/CPU0:router#

This table lists the configuration steps (actions) and the corresponding purpose for this example:

### SUMMARY STEPS

- 1. configure
- **2**. interface Bundle-ether10
- 3. interface Bundle-ether10.999 l2transport
- 4. encapsulation dot1q 999
- 5. interface GigabitEthernet0/6/0/5
- 6. bundle id 10 mode active
- 7. interface GigabitEthernet0/6/0/6
- 8. bundle id 10 mode active
- 9. interface GigabitEthernet0/6/0/7.999 l2transport
- 10. encapsulation dot1q 999
- 11. interface TenGigE0/1/0/2.999 l2transport
- 12. encapsulation dot1q 999
- 13. l2vpn
- 14. bridge group examples
- 15. bridge-domain test-efp
- 16. interface Bundle-ether10.999
- 17. exit
- 18. interface GigabitEthernet0/6/0/7.999
- 19. exit
- 20. interface TenGigE0/1/0/2.999
- **21.** Use the **commit** or **end** command.

### **DETAILED STEPS**

Step 1 configure

**Configure Multipoint Layer 2 Services** 

|         | Enters global configuration mode.                                                                                        |
|---------|----------------------------------------------------------------------------------------------------|
| Step 2  | interface Bundle-ether10                                                                                                 |
|         | Creates a new bundle trunk interface.                                                                                    |
| Step 3  | interface Bundle-ether10.999 l2transport                                                                                 |
|         | Creates an EFP under the new bundle trunk.                                                                               |
| Step 4  | encapsulation dot1q 999                                                                                                  |
|         | Assigns VLAN ID of 999 to this EFP.                                                                                      |
| Step 5  | interface GigabitEthernet0/6/0/5                                                                                         |
|         | Enters interface configuration mode. Changes configuration mode to act on GigabitEthernet0/6/0/5.                        |
| Step 6  | bundle id 10 mode active                                                                                                 |
|         | Establishes GigabitEthernet0/6/0/5 as a member of Bundle-ether10. The <b>mode active</b> keywords specify LACP protocol. |
| Step 7  | interface GigabitEthernet0/6/0/6                                                                                         |
|         | Enters interface configuration mode. Changes configuration mode to act on GigabitEthernet0/6/0/6.                        |
| Step 8  | bundle id 10 mode active                                                                                                 |
|         | Establishes GigabitEthernet0/6/0/6 as a member of Bundle-ether10. The <b>mode active</b> keywords specify LACP protocol. |
| Step 9  | interface GigabitEthernet0/6/0/7.999 l2transport                                                                         |
|         | Creates an EFP under GigabitEthernet0/6/0/7.                                                                             |
| Step 10 | encapsulation dot1q 999                                                                                                  |
|         | Assigns VLAN ID of 999 to this EFP.                                                                                      |
| Step 11 | interface TenGigE0/1/0/2.999 l2transport                                                                                 |
|         | Creates an EFP under TenGigE0/1/0/2.                                                                                     |
| Step 12 | encapsulation dot1q 999                                                                                                  |
|         | Assigns VLAN ID of 999 to this EFP.                                                                                      |
| Step 13 | l2vpn                                                                                                    |
|         | Enters L2VPN configuration mode.                                                                                         |
| Step 14 | bridge group examples                                                                                                    |
|         | Creates the bridge group named <b>examples</b> .                                                                         |
| Step 15 | bridge-domain test-efp                                                                                                   |
|         | Creates the bridge domain named <b>test-efp</b> , that is a member of bridge group <b>examples</b> .                     |
| Step 16 | interface Bundle-ether10.999                                                                                             |
|         | Establishes Bundle-ether10.999 as an AC of the bridge domain named <b>test-efp</b> .                                     |
| Step 17 | exit                                                                                                    |

Exits bridge domain AC configuration submode, allowing next AC to be configured.

- Step 18
   interface GigabitEthernet0/6/0/7.999

   Establishes GigabitEthernet0/6/0/7.999 as an AC of the bridge domain named test-efp.

   Step 19
   exit

   Exits bridge domain AC configuration submode, allowing next AC to be configured.

   Step 20
   interface TenGigE0/1/0/2.999

   Establishes interface TenGigE0/1/0/2.999 as an AC of bridge domain named test-efp.
- Step 21 Use the commit or end command.

commit - Saves the configuration changes and remains within the configuration session.

end - Prompts user to take one of these actions:

- Yes Saves configuration changes and exits the configuration session.
- No Exits the configuration session without committing the configuration changes.
- Cancel Remains in the configuration mode, without committing the configuration changes.